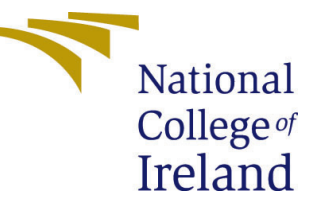

# Configuration Manual

MSc Research Project Data Analytics

Muskaan Kapoor Student ID: X22105476

School of Computing National College of Ireland

Supervisor: Teerath Kumar Menghwar

#### National College of Ireland Project Submission Sheet School of Computing

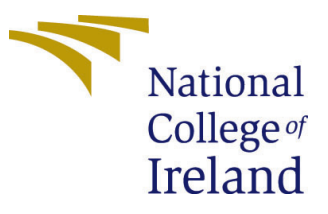

| Student Name:        | Muskaan Kapoor         |
|----------------------|------------------------|
| Student ID:          | 22105476               |
| Programme:           | Data Analytics         |
| Year:                | 2023                   |
| Module:              | MSc Research Project   |
| Supervisor:          | Teerath Kumar Menghwar |
| Submission Due Date: | 14/12/2023             |
| Project Title:       | Configuration Manual   |
| Word Count:          | 1001                   |
| Page Count:          | 9                      |

I hereby certify that the information contained in this (my submission) is information pertaining to research I conducted for this project. All information other than my own contribution will be fully referenced and listed in the relevant bibliography section at the rear of the project.

<u>ALL</u> internet material must be referenced in the bibliography section. Students are required to use the Referencing Standard specified in the report template. To use other author's written or electronic work is illegal (plagiarism) and may result in disciplinary action.

| Signature: | Muskaan Kapoor     |
|------------|--------------------|
| Date:      | 14th December 2023 |

#### PLEASE READ THE FOLLOWING INSTRUCTIONS AND CHECKLIST:

Attach a completed copy of this sheet to each project (including multiple copies).Attach a Moodle submission receipt of the online project submission, to<br/>each project (including multiple copies).You must ensure that you retain a HARD COPY of the project, both for

your own reference and in case a project is lost or mislaid. It is not sufficient to keep a copy on computer.

Assignments that are submitted to the Programme Coordinator office must be placed into the assignment box located outside the office.

| Office Use Only                  |  |  |  |
|----------------------------------|--|--|--|
| Signature:                       |  |  |  |
|                                  |  |  |  |
| Date:                            |  |  |  |
| Penalty Applied (if applicable): |  |  |  |

## Configuration Manual

Muskaan Kapoor 22105476

### 1 Introduction

This configuration manual document consists enlist all the hardware and software requirements and the steps that were performed during the research "Supply and Disappearance of food grains in USA". The main objective of this project was to analyze the trends for demand of food grains such as Corn, Barley, Sorghum and Oat in U.S. The following sections of the handbook will discuss all the hardware and software specifications, environment setup, data cleaning and transformation steps opted during the study.

### 2 Hardware and Software Specifications

This section of the manual will address all the hardware and software specifications.

#### 2.1 Hardware Specifications

- 1. Device: HP Pavilion
- 2. Operating System : Windows 11
- 3. Processor: AMD Ryzen 5 5625U with Radeon Graphics
- 4. RAM: 16.0 GB
- 5. System: 64-bit operating system, x64-based processor
- 6. SSD: 476 GB

#### 2.2 Software Specifications

- 1. Programming Language: Python 3.9.13
- 2. web browser: Google chrome
- 3. Softwares Used: Jupyter notebook

### 3 Environment Setup

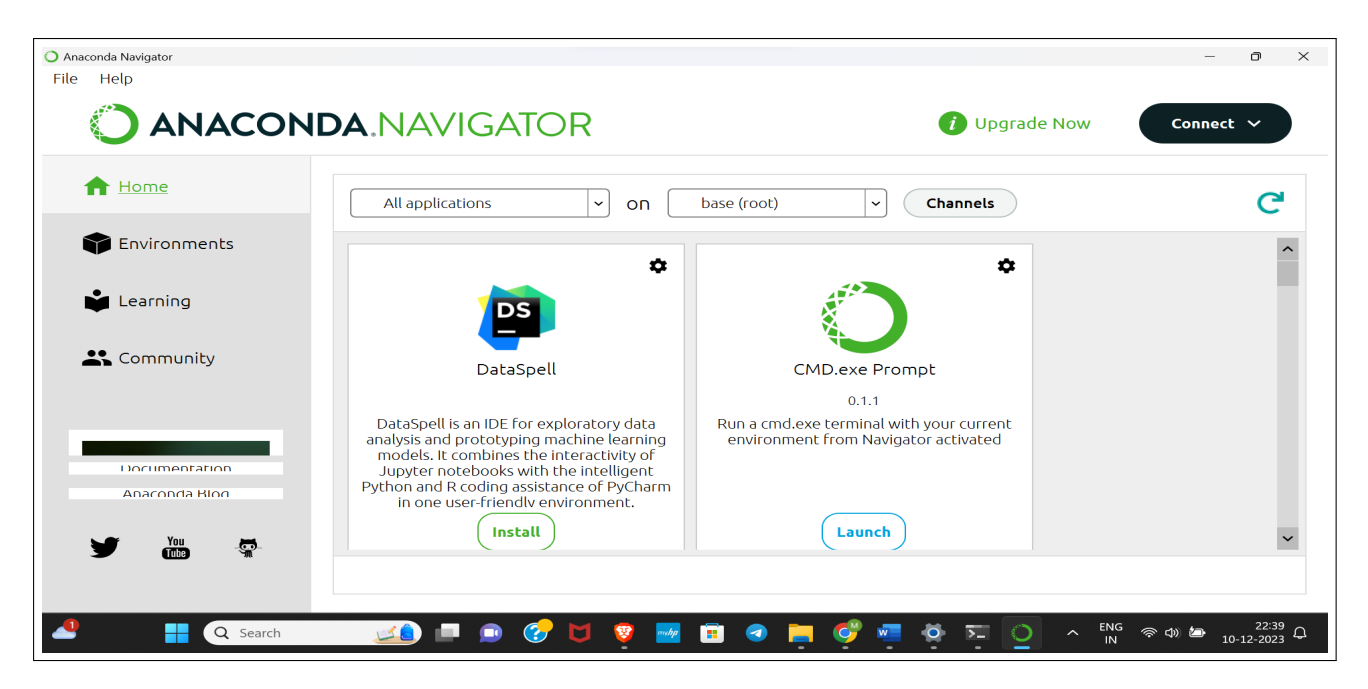

Figure 1: Interface for Anaconda

This section will go through all the steps that are required to run the code smoothly and efficiently. The first step is to install Anaconda<sup>1</sup> software and Jupyter<sup>2</sup> notebook. Fig.1 shows the interface for Anaconda software. Jupyter Notebook is used to run the code and python libraries are utilised for further analysis.

| 💭 Jupyter                                | Quit Logout                       |
|------------------------------------------|-----------------------------------|
| Files Running Clusters                   |                                   |
| Select items to perform actions on them. | Upload New - 2                    |
| 🗆 0 💌 🖿 /                                | Name      Last Modified File size |
| 🗆 🗅 anaconda3                            | a year ago                        |
| Contacts                                 | a year ago                        |
| Desktop                                  | 2 hours ago                       |
| Documents                                | 7 months ago                      |
| Downloads                                | 2 hours ago                       |
| Favorites                                | a year ago                        |
| firame_figures                           | 7 months ago                      |
| 🗆 🗅 Jedi                                 | 10 months ago                     |
| Jupyter Notebook                         | 2 months ago                      |
| C Links                                  | a year ago                        |
| Cin Microsoft                            | 9 months ago                      |
| Comparison     Modelling, Simulation     | 4 months ago                      |
| C Music                                  | 6 months ago                      |
|                                          | 2 days ago                        |
| Pictures                                 | 10 months ago                     |
|                                          | 9 months ago                      |
| Saved Games                              | a year ago                        |
| Searches                                 | a year ago                        |
| Untitled Folder                          | 8 months ago                      |

Figure 2: Interface for Anaconda

<sup>&</sup>lt;sup>1</sup>https://www.anaconda.com/

<sup>&</sup>lt;sup>2</sup>https://jupyter.org/install

Once jupyter notebook is installed, then click on the new button to create a new notebook. Fig.2 shows the main page of Jupyter notebook.

### 4 Data Preparation and Preprocessing

For this study the dataset is acquired from U.S. DEPARTMENT OF AGRICULTURE website and is in .CSV format. The next step is to import all the necessary libraries that are required for the study such as pandas, numpy, seaborn, matplotlib, sklearn and so on refer Fig.3.

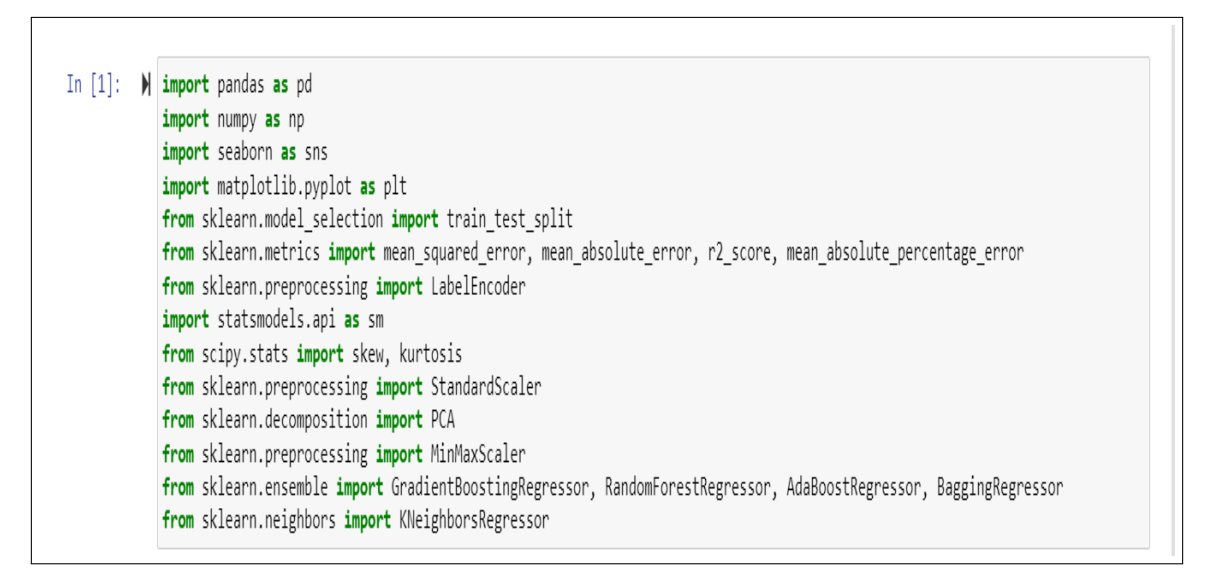

Figure 3: Importing libraries

After importing the libraries then data loading is done and data transformation was initiated. The original dataset consisted of the double column header to convert them into single column header column mapping was done so that further data preprocessing can be done effectively. After that columns were renamed and all the non available rows were removed from the dataset as shown in Fig.4.

| d | <pre>#f transform_sheet(sheet_name, column_mapping, years_series_full):     """Function to load and transform data from the specified sheet."""     # Load the sheet with the specified header row     data = pd.read_excel("Feed Grains Yearbook Tables-All Years.xlsx", sheet_name=sheet_name, header=3)</pre> |  |
|---|----------------------------------------------------------------------------------------------------|--|
|   | <pre># Rename columns based on the observed structure data_renamed = data.rename(columns=column_mapping)</pre>                                                                                                    |  |
|   | <pre># Drop rows with NaN in the 'Quearter' column data_cleaned = data_renamed.dropna(subset=['Quearter'])</pre>                                                                                                    |  |
|   | <pre># Extract the years from the original data and then assign them to the cleaned data data_cleaned['Year'] = [year for year in years_series_full if not pd.isnull(year)][0:len(data_cleaned)]</pre>                                                                                                    |  |
|   | return data_cleaned                                                                                                    |  |
| # | Column mapping for renaming                                                                                                    |  |
| c | plumn mapping 05 = {                                                                                                    |  |
|   | 'Unnamed: 0': 'Year',                                                                                                    |  |
|   | 'Unnamed: 1': 'Ouearter',                                                                                                    |  |
|   | 'Unnamed: 2': 'Supply Beginning stocks',                                                                                                    |  |
|   | 'Unnamed: 3': 'Supply Production',                                                                                                    |  |
|   | 'Unnamed: 4': 'Supply Imports',                                                                                                    |  |
|   | 'Unnamed: 5': 'Supply Total 2/',                                                                                                    |  |
|   | 'Domestic use': 'Disappearance Domestic use Food, alcohol, and industrial use',                                                                                                    |  |
|   | 'Unnamed: 7': 'Disappearance Seed use'.                                                                                                    |  |
|   | 'Unnamed: 8': 'Disappearance Feed and residual use'.                                                                                                    |  |
|   | 'Unnamed: 9': 'Disappearance Total domestic use 2/'.                                                                                                    |  |
|   | 'Unnamed: 10': 'Disappearance Exports'.                                                                                                    |  |
|   | 'Unnamed: 11': 'Disappearance Total 2/',                                                                                                    |  |
|   | 'Unnamed: 12': 'Ending stocks'                                                                                                    |  |
| } |                                                                                                    |  |
|   |                                                                                                    |  |

Figure 4: Column mapping and data loading

| 9.000000<br>4.299979<br>4.457411 | 239.000000<br>4076.523950<br>5292.137197 | 239.00000<br>7.35849<br>13.97842                                                   | 239.000000<br>8428.182418<br>3861.688901                                                                                                    | 239.000000<br>1255.745523<br>1551.767176                                                                                                    | 239.000000<br>9.500996<br>11.246408                                                                                                    | 239.000000<br>2013.499230<br>1605.784874                                                                                                    | 239.000000<br>3278.745749<br>2889.658782                                                                                                    | 239.000000<br>769.399611                                                                                                    | 239.000000<br>4048.145360                                                                                                    | 239.00000<br>4380.03705                                                                                                    |
|----------------------------------|------------------------------------------|------------------------------------------------------------------------------------|----------------------------------------------------------------------------------------------------|----------------------------------------------------------------------------------------------------|----------------------------------------------------------------------------------------------------|----------------------------------------------------------------------------------------------------|----------------------------------------------------------------------------------------------------|----------------------------------------------------------------------------------------------------|----------------------------------------------------------------------------------------------------|----------------------------------------------------------------------------------------------------|
| 4.299979<br>4.457411             | 4076.523950<br>5292.137197               | 7.35849<br>13.97842                                                                | 8428.182418<br>3861.688901                                                                                                    | 1255.745523<br>1551.767176                                                                                                    | 9.500996<br>11.246408                                                                                                    | 2013.499230                                                                                                    | 3278.745749                                                                                                    | 769.399611                                                                                                    | 4048.145360                                                                                                    | 4380.0370                                                                                                    |
| 4.457411                         | 5292.137197                              | 13.97842                                                                           | 3861.688901                                                                                                    | 1551.767176                                                                                                    | 11.246408                                                                                                    | 1605.784874                                                                                                    | 2889 658782                                                                                                    | 044 407700                                                                                                    | 0.400.00.4050                                                                                                    | 0000 74004                                                                                                    |
| E 0.40000                        |                                          |                                                                                    |                                                                                                    |                                                                                                    |                                                                                                    |                                                                                                    | 2003.000102                                                                                                    | 611.137762                                                                                                    | 3420.264353                                                                                                    | 2903./193                                                                                                    |
| 0.942000                         | 0.000000                                 | 0.00300                                                                            | 1720.749000                                                                                                    | 114.400000                                                                                                    | 0.000000                                                                                                    | 246.966000                                                                                                    | 765.580000                                                                                                    | 150.897000                                                                                                    | 956.392000                                                                                                    | 425.9420                                                                                                    |
| 7.549000                         | 0.000000                                 | 0.85600                                                                            | 5225.860000                                                                                                    | 349.400000                                                                                                    | 0.000000                                                                                                    | 952.497500                                                                                                    | 1459.265500                                                                                                    | 418.881500                                                                                                    | 1965.165000                                                                                                    | 1724.5290                                                                                                    |
| 9.541000                         | 0.000000                                 | 3.41500                                                                            | 8057.562000                                                                                                    | 639.000000                                                                                                    | 1.922000                                                                                                    | 1305.189000                                                                                                    | 2195.344000                                                                                                    | 503.245000                                                                                                    | 2678.233000                                                                                                    | 3848.2000                                                                                                    |
| 5.272000                         | 8875.453000                              | 8.14850                                                                            | 11077.903500                                                                                                    | 1620.332000                                                                                                    | 20.050000                                                                                                    | 2200.961000                                                                                                    | 3577.542000                                                                                                    | 668.453500                                                                                                    | 4073.645000                                                                                                    | 6567.2080                                                                                                    |
| 6.501000 1                       | 15265.000000                             | 159.94600                                                                          | 16942.164000                                                                                                    | 7027.145000                                                                                                    | 31.000000                                                                                                    | 6131.649000                                                                                                    | 12484.280000                                                                                                    | 2746.941000                                                                                                    | 14955.669000                                                                                                    | 12566.5010                                                                                                    |
| 7<br>9<br>5                      | .549000<br>.541000<br>.272000<br>.501000 | .549000 0.00000<br>.541000 0.000000<br>.272000 8875.453000<br>.501000 15265.000000 | .549000         0.000000         0.85600           .541000         0.000000         3.41500           .272000         8875.453000         8.14850           .501000         15265.000000         159.94600 | .549000         0.000000         0.85600         5225.860000           .541000         0.000000         3.41500         8057.562000           .272000         8875.453000         8.14850         11077.903500           .501000         15265.000000         159.94600         16942.164000 | 549000         0.000000         0.85600         5225.860000         349.400000           .541000         0.000000         3.41500         8057.562000         639.000000           .272000         8875.453000         8.14850         11077.903500         1620.332000           .501000         15265.000000         159.94600         16942.164000         7027.145000 | 549000         0.000000         0.85600         5225.860000         349.400000         0.000000           .541000         0.000000         3.41500         8057.562000         639.000000         1.922000           .272000         8875.453000         8.14850         11077.903500         1620.332000         20.050000           .501000         15265.000000         159.94600         16942.164000         7027.145000         31.000000 | 5490000.0000000.856005225.860000349.4000000.000000952.4975005410000.0000003.415008057.562000639.0000001.9220001305.189000.2720008875.4530008.1485011077.9035001620.33200020.050000220.961000.50100015265.000000159.9460016942.1640007027.14500031.0000006131.649000 | 5490000.0000000.856005225.860000349.4000000.000000952.4975001459.2655005410000.0000003.415008057.562000639.0000001.9220001305.1890002195.3440002720008875.4530008.1485011077.9035001620.33200020.0500002200.9610003577.542000.50100015265.000000159.9460016942.1640007027.14500031.000006131.64900012484.280000 | 549000         0.000000         0.85600         5225.860000         349.40000         0.000000         952.497500         1459.265500         418.881500           541000         0.000000         3.41500         8057.562000         639.000000         1.922000         1305.189000         2195.344000         503.245000           272000         8875.453000         8.14850         11077.903500         1620.332000         20.050000         2200.961000         3577.542000         668.453500           .501000         15265.000000         159.94600         16942.164000         7027.145000         31.00000         6131.649000         12484.280000         2746.941000 | 549000         0.000000         0.85600         5225.860000         349.40000         0.00000         952.497500         1459.265500         418.881500         1965.165000           541000         0.000000         3.41500         8057.562000         639.00000         1.922000         1305.189000         2195.344000         503.245000         2678.233000           272000         8875.453000         8.14850         11077.903500         1620.332000         200.961000         3577.542000         668.453500         4073.645000           501000         15265.000000         159.94600         16942.164000         7027.145000         31.00000         6131.649000         12484.280000         2746.941000         14955.669000 |

Figure 5: Displaying first 5 rows of Corn dataset

To print the first 5 rows of the dataset .head() was used refer Fig.5. The figure shows the head for Corn dataset.

After that basic function were applied on the dataset to check the size, shape, datatype of the dataset. To check if the dataset consist of any null values .isnull() function was utilized as shown in Fig.6.

| In [7]: ▶ | df_fgyearbook04_Corn.isnull().sum() |   |  |  |  |  |
|-----------|-------------------------------------|---|--|--|--|--|
| Out[7]:   | Year                                | 0 |  |  |  |  |
|           | Quearter                            | 0 |  |  |  |  |
|           | Beginning stocks                    | 0 |  |  |  |  |
|           | Production                          | 0 |  |  |  |  |
|           | Imports                             | 0 |  |  |  |  |
|           | Total supply 2/                     | 0 |  |  |  |  |
|           | Food, alcohol, and industrial use   | 0 |  |  |  |  |
|           | Seed use                            | 0 |  |  |  |  |
|           | Feed and residual use               | 0 |  |  |  |  |
|           | Total domestic use 2/               | 0 |  |  |  |  |
|           | Exports                             | 0 |  |  |  |  |
|           | Total disappearance 2/              | 0 |  |  |  |  |
|           | Ending stocks                       | 0 |  |  |  |  |
|           | dtype: int64                        |   |  |  |  |  |

Figure 6: Checking for null values

### 5 Feature Selection

Feature Extraction is one of the vital step that is used to transform raw data into group of features that makes dataset more manageable as shown in Fig.7 It improves model performance and reduces the processing time. For this study PCA is used in Feature Extraction.

```
# Feature Extraction
# Using PCA for feature extraction
pca = PCA(n_components=5) # the number of components should be less than the number of original features
principal_components = pca.fit_transform(df_scaled_Corn)
principal_df_Corn = pd.DataFrame(data=principal_components, columns=['PC1', 'PC2', 'PC3', 'PC4', 'PC5'])
df_fgyearbook04_Corn.tail(5)
```

Figure 7: Feature Selection using PCA

### 6 Exploratory Data Analysis

EDA is one of the crucial step in a machine learning project that helps to learn about the trends, patterns or any anomalies in the dataset. It gives a summary about data and

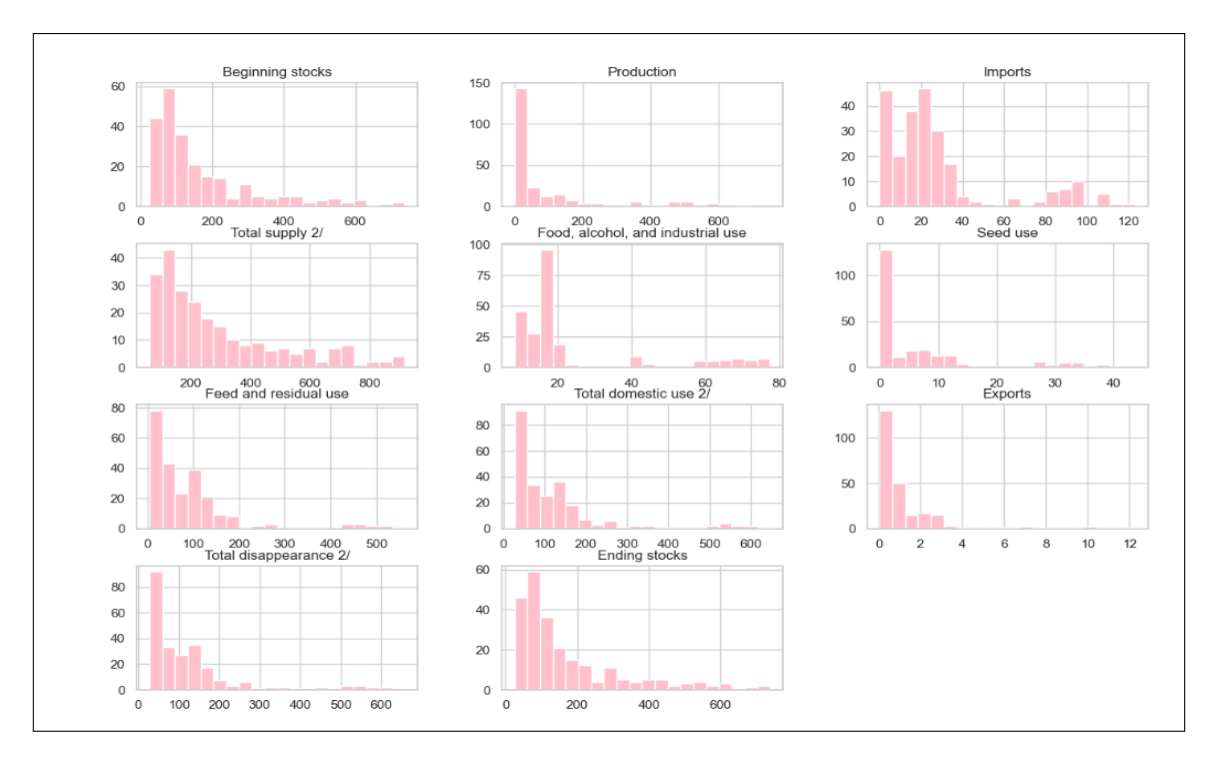

its attributes. Below are the EDA performed on the Oats and Barley dataset.

Figure 8: Histogram for all numerical columns for Oats

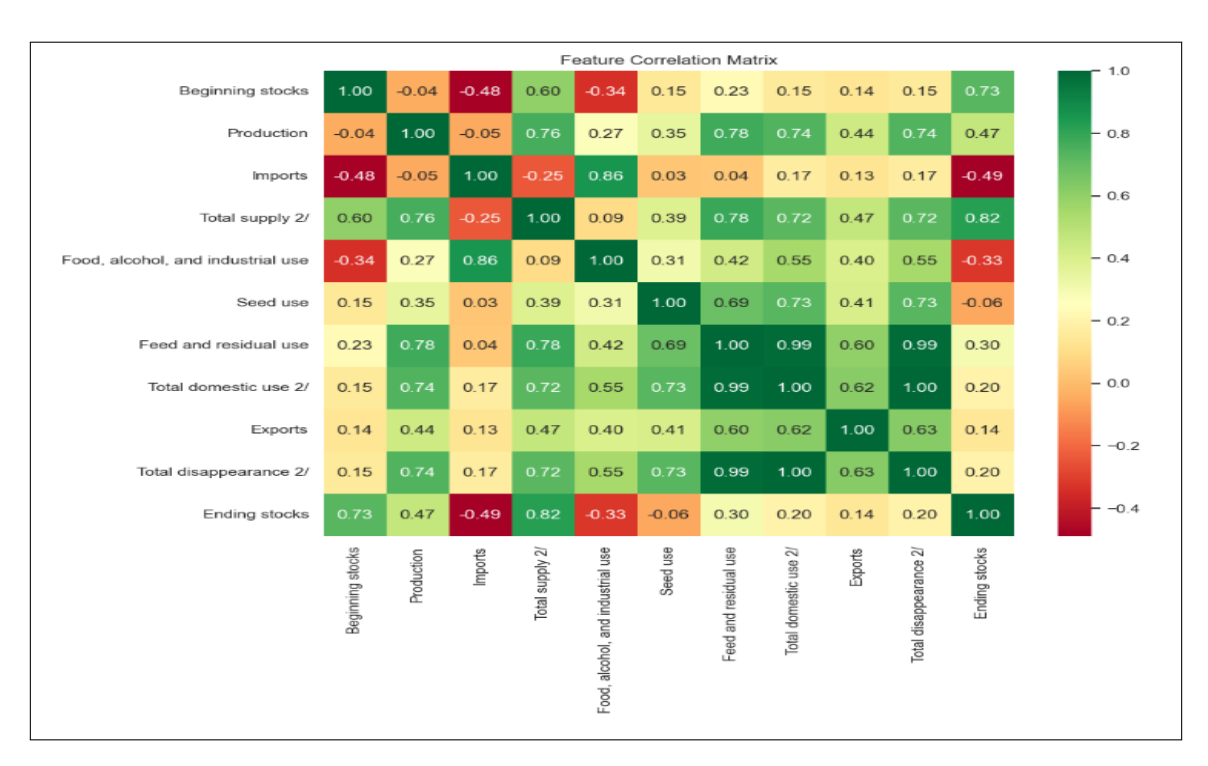

Figure 9: Correlation plot for Oats dataset

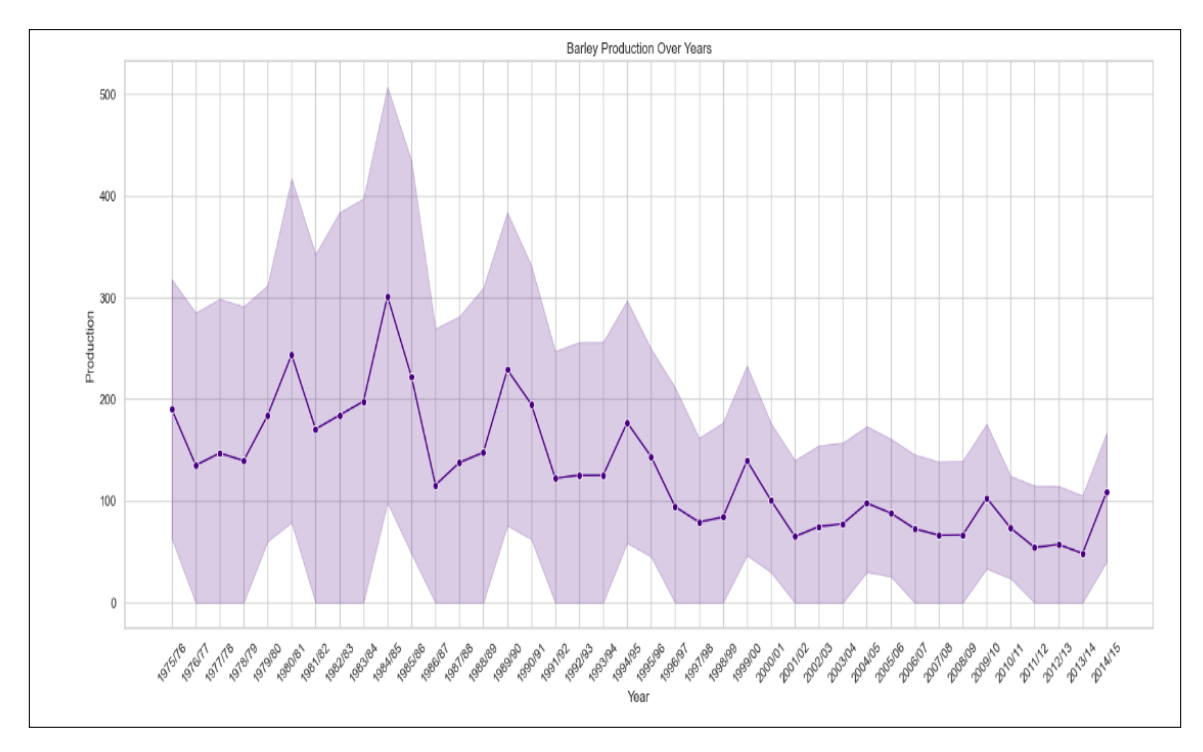

Figure 10: Barley Production over years

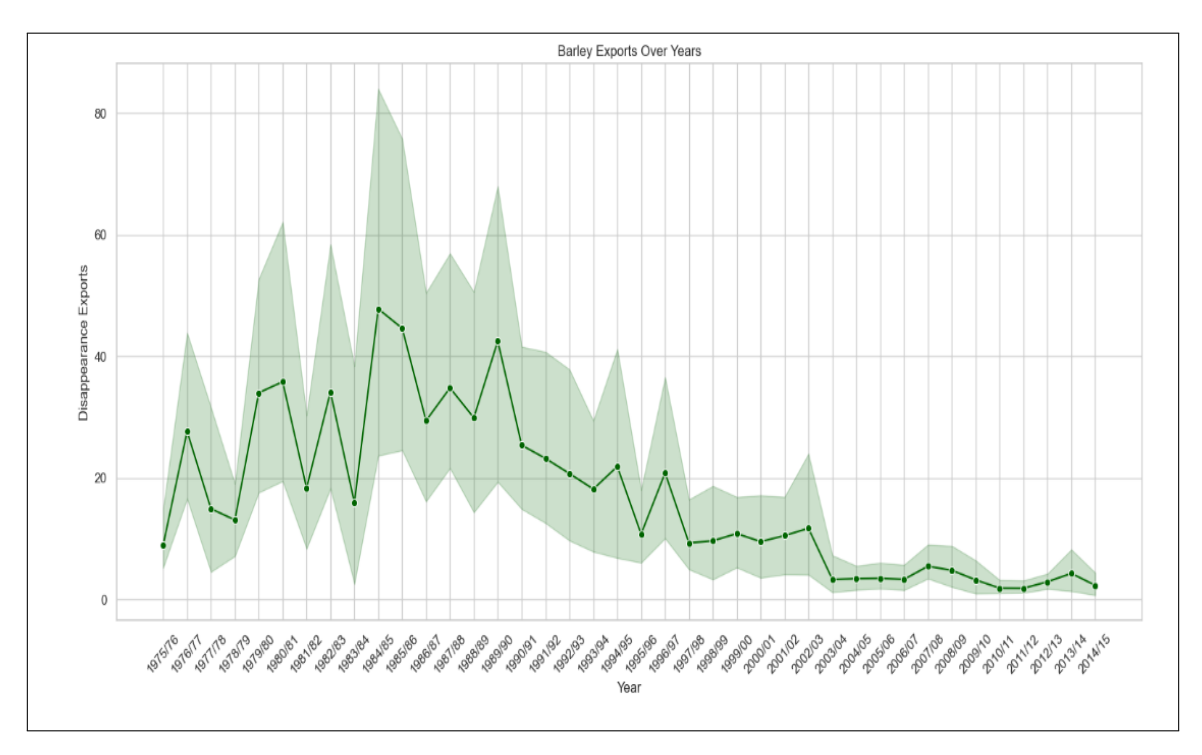

Figure 11: Barley Export over years

# 7 Model Building

Now the final step of research is building the model. In this stage lazy predict library was used, it is a machine learning library that makes predictions simple and efficient. This

library helps to simplify model selection without the need for extensive coding, enabling researchers to focus on selecting the best model for their data refer Fig.12.

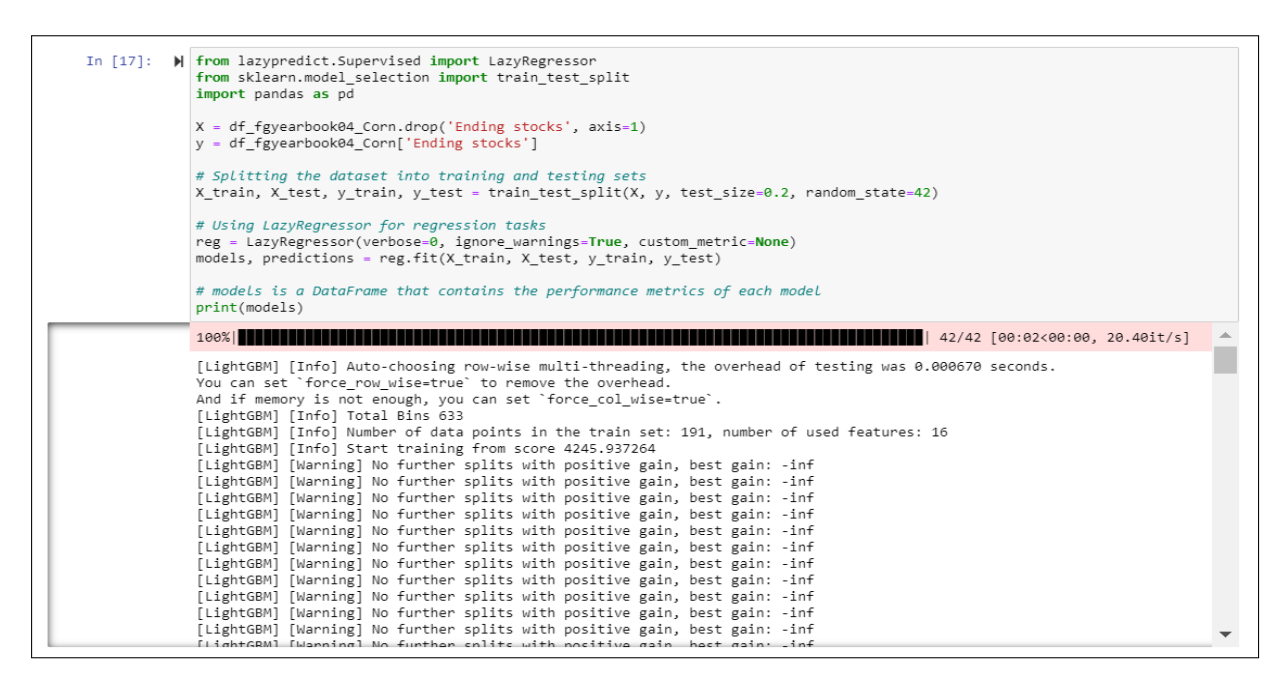

Figure 12: Lazy predict library

First the dataset is split into training and testing data in 80% to 20% ratio split which can be seen in the Fig.13.

In [38]: N # === Data Splitting ===
# We need to split the data into features (X) and target (y) sets, and then into training and testing sets.
X = principal\_df\_Sorghum # features (principal components)
y = df\_fgyearbook05\_Sorghum['Ending stocks'] # target variable,
X\_train, X\_test, y\_train, y\_test = train\_test\_split(X, y, test\_size=0.2, random\_state=42) # 80% training, 20% testing

Figure 13: Testing-Training split on Sorghum dataset

In this research Gradient Boosting, Bagging, Random Forest and KNN regressor are utilized. Then the trained dataset will be evaluated based on on different evaluation metrices such as RMSE, MSE, MAE, MAPE, R-Squared, NMSE and all the results will be stored in the from of a dataframe as shown in Fig.14.

```
H from sklearn.metrics import mean_squared_error, mean_absolute_error, r2_score, mean_absolute_percentage_error
# Initialize models as before
models = {
    "Gradient Boosting Regressor": GradientBoostingRegressor(),
    "Bagging Regressor": BaggingRegressor(),
    "Kandom Forest Regressor": RandomForestRegressor(),
    "Kandom Forest Regressor": RandomForestRegressor(),
    "Kandom Forest Regressor": KNeighborsRegressor(),
    "K-Neighbors Regressor": KNeighborsRegressor(),
    "K-Neighbors Regressor": KNeighborsRegressor(),
    "K-Neighbors Regressor": KNeighborsRegressor(),
    "K-Neighbors Regressor": KNeighborsRegressor(),
    "K-Indef to the standard state ach model [
    for name, model in models.items():
        model.fit(X_train, y_train)
        y_pred = model.predict(X_test)
        mse = mean_absolute_error(y_test, y_pred)
        mmse = mean_absolute_error(y_test, y_pred)
        mmse = mean_absolute_error(y_test, y_pred)
        mmse = mean_absolute_error(y_test, y_pred)
        mmse = mean_absolute_error(y_test, y_pred)
        mmse = mean_absolute_error(y_test, y_pred)
        mmse = mean_absolute_error(y_test, y_pred)
        mmse = mean_absolute_error(y_test, y_pred)
        mmse = mean_absolute_error(y_test, y_pred)
        mmse = mean_absolute_error(y_test, y_pred)
        mmse = mean_absolute_error(y_test, y_pred)
        mmse = mean_absolute_error(y_test)
        results[name] = {'RMSE': rmse, 'MAE': mae, 'MAPE': mape, 'R-squared': r2, 'NMSE': nmse}
# Creating a DataFrame(results).T
# Display the results table
print(results_df)
```

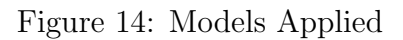